# North Dakota University System

## Absence Management Manager Self Service Training Manual

PEOPLESOFT

VERSION 9.1

# MANAGER SELF SERVICE – ABSENCE MANAGEMENT

#### **OVERVIEW**

All employees who earn leave will request time off through the Absence Management module in PeopleSoft. This applies to all types of leave: sick (with the subset of dependent sick), annual, jury, military and funeral.

An absence can be requested for an event that occurred in the past (e.g. a sick day) or for an event to occur in the future, such as annual leave. All absences should be entered by the employee, and approved by the supervisor, <u>no later than the end of the pay period in which the absence occurs.</u>

An absence cannot be requested for a date an employee is not scheduled to work. Basic employee schedules have been populated into the module.

Employee balances reflect the pay period of the most recent check. For example, if today is April 23; the last paycheck was April 15th, the pay period for April 15th paycheck is March 16th-31st. The leave balances would be current as of March 31st. Please contact your Human Resources/Payroll Office if you feel your balances are incorrect.

NOTE: During the initial rollout, leave balances from the old method of taking leave will not display in Absence Management until after the first payroll runs under the new method. This is a planned part of the conversion process.

The business process under the new process is as follows:

- 1. An employee signs into PeopleSoft and enters a leave request before (for planned absences) or after (for unplanned absences) an event.
- 2. The supervisor signs into HRMS
- 3. The supervisor has three choices for taking action on the request:
  - a. Approve the employee receives an approval email
  - b. Deny the employee receives a denial email
  - c. Push back the employee receives an email requesting modification of the request.
- 4. If the request is approved, it is processed in the next pay cycle.

## NOTE: Once an absence request has been approve, it cannot be canceled by the employee or the supervisor

### **APPROVING, DENYING AND PUSHING BACK**

Manager Self Service > Time Management > Approve Time and Exceptions > Absence Requests

This will bring up a list of all absence requests pending your approval for the employees that report to you. It will show the following absences

- Approved
- Denied
- Pending

If there are no Absence Requests pending, the system will display a message indicating there are no results to display.

If you click the **Deny** button, the employee will be notified by email, and the absence request will now appear in your denied status.

If you click the **Push Back** button, the employee will be notified via email and it will be removed from your list of pending approvals.

If you click the **Approve** button, the employee will be notified by email, and the absence will now be ready for processing.

## **APPROVE ABSENCE REQUESTS**

MANAGER SELF SERVICE > TIME MANAGEMENT > APPROVE TIME AND EXCEPTIONS > ABSENCE REQUESTS

Sign into PeopleSoft directly. A list of all pending approvals will display. Choose one employee's request by clicking on the hyperlinked name

| Favorites Main Menu >                                                                                                    | Manager  | Self Service > Time Manager | ment > Approve Time a | nd Exception: | s > Absence | Requests  |            |  |  |  |
|----------------------------------------------------------------------------------------------------|----------|-----------------------------|-----------------------|---------------|-------------|-----------|------------|--|--|--|
| Absence Reque                                                                                                    | ests     |                             |                       |               |             |           |            |  |  |  |
| Network Services Mgr<br>Select the requestor's name link to approve or deny the request. You can view the<br>monthly calendar for your direct reports by selecting the View Monthly Calendar link.<br>To view all requests or previously approved/denied requests, use the Show Requests<br>by Status and select the Refresh button. |          |                             |                       |               |             |           |            |  |  |  |
| Absence Requests                                                                                                    |          |                             |                       |               |             |           |            |  |  |  |
| Name                                                                                                    | Employee | ID Job Title                | Absence Name          | Start Date    | End Date    | Status    | Submitted  |  |  |  |
| Shelby Smith                                                                                                    |          | Network Engineer            | Annual Leave          | 08/29/2016    | 08/29/2016  | Submitted | 08/29/2016 |  |  |  |
|                                                                                                    |          | Senior Network Analyst      | Annual Leave          | 11/09/2016    | 11/10/2016  | Submitted | 07/27/2016 |  |  |  |
|                                                                                                    |          | Network Architect           | Annual Leave          | 08/11/2016    | 08/15/2016  | Submitted | 05/06/2016 |  |  |  |
|                                                                                                    |          | Network Architect           | Annual Leave          | 07/28/2016    | 07/29/2016  | Submitted | 05/06/2016 |  |  |  |

Go To View Monthly Calendar

| Favorites Main Menu >                                                         | Manager Self Servic                       | ce > Time Management > Approve Time and Exceptions > Absence Requests        |
|-------------------------------------------------------------------------------|-------------------------------------------|------------------------------------------------------------------------------|
| Approve Absence Re                                                            | quest                                     |                                                                              |
| Boquest Details                                                               |                                           |                                                                              |
| Request Details                                                               |                                           |                                                                              |
| Shelby Smith                                                                  |                                           |                                                                              |
| Network Engineer<br>Review the details for this<br>may also enter optional co | request and either a<br>mments about each | approve, deny or submit for rework. You<br>h approval choice.                |
| Absence Detail 👔                                                              |                                           |                                                                              |
| Start Date :                                                                  | 08/29/2016                                |                                                                              |
| End Date :                                                                    | 08/29/2016                                |                                                                              |
| Absence Name :                                                                | Annual Leave                              | Current Balance: 285.97 Hours**                                              |
| Partial Days :                                                                | None                                      |                                                                              |
| Duration :                                                                    | 8.00                                      | Hours                                                                        |
| Additional Information                                                        |                                           |                                                                              |
| Start Time:                                                                   |                                           | End Time:                                                                    |
| Workflow                                                                      |                                           |                                                                              |
| Status :                                                                      | Submitted                                 |                                                                              |
| Comments                                                                      |                                           |                                                                              |
| Requestor Comments :                                                          |                                           |                                                                              |
| Approver Comments :                                                           | Have Fun!                                 |                                                                              |
| Go To <u>View Absence R</u><br>Deny                                           | equest History Vi<br>Approve              | View Monthly Calendar           Push Back         Return to Absence Requests |
| **Disclaimer The current bala                                                 | nce does not reflect at                   | ibsences that have not been processed.                                       |

Add any (optional) comments.

Choose the "Approve" button.

## **DENY ABSENCE REQUESTS**

MANAGER SELF SERVICE > TIME MANAGEMENT > APPROVE TIME AND EXCEPTIONS > ABSENCE REQUESTS

| Favorites Main Menu > M                                                           | lanager Self Service                        | > Time Management > Approve Time and Exceptions > Absence Requests |
|-----------------------------------------------------------------------------------|---------------------------------------------|--------------------------------------------------------------------|
| Approve Absence Regu                                                              | Jest                                        |                                                                    |
|                                                                                   |                                             |                                                                    |
| Request Details                                                                   |                                             |                                                                    |
| Shelby Smith                                                                      |                                             |                                                                    |
| Network Engineer<br>Review the details for this re<br>may also enter optional com | equest and either ap<br>iments about each a | pprove, deny or submit for rework. You<br>approval choice.         |
| Absence Detail 👔                                                                  |                                             |                                                                    |
| Start Date :                                                                      | 08/29/2016                                  |                                                                    |
| End Date :                                                                        | 08/29/2016                                  |                                                                    |
| Absence Name :                                                                    | Annual Leave                                | Current Balance: 285.97 Hours**                                    |
| Partial Days :                                                                    | None                                        |                                                                    |
| Duration :                                                                        | 8.00 H                                      | lours                                                              |
| Additional Information                                                            |                                             |                                                                    |
| Start Time:                                                                       |                                             | End Time:                                                          |
| Workflow                                                                          |                                             |                                                                    |
| Status :                                                                          | Submitted                                   |                                                                    |
| Comments                                                                          |                                             |                                                                    |
| Requestor Comments :                                                              |                                             |                                                                    |
| Approver Comments :                                                               | This request is no                          | t approved                                                         |
| Go To View Absence Re                                                             | quest History <u>Vie</u>                    | w Absence Balances View Monthly Calendar                           |
| Deny                                                                              | Approve                                     | Push Back Return to Absence Requests                               |
| **Disclaimer The current bann                                                     | ce does not reflect abs                     | sences that have not been processed.                               |

## PUSH BACK ABSENCE REQUESTS

MANAGER SELF SERVICE > TIME MANAGEMENT > APPROVE TIME AND EXCEPTIONS > ABSENCE REQUESTS

| UNIVERSITY SYSTEM                                                                |                                       |                                                                       |
|----------------------------------------------------------------------------------|---------------------------------------|-----------------------------------------------------------------------|
| Favorites Main Menu > M                                                          | Manager Self Servi                    | ce > Time Management > Approve Time and Exceptions > Absence Requests |
| Approve Absonce Deg                                                              | west                                  |                                                                       |
| Approve Absence Req                                                              | uest                                  |                                                                       |
| <b>Request Details</b>                                                           |                                       |                                                                       |
| Shelby Smith                                                                     |                                       |                                                                       |
| Network Engineer<br>Review the details for this r<br>may also enter optional cor | equest and either<br>mments about eac | approve, deny or submit for rework. You<br>h approval choice.         |
| Absence Detail 👔                                                                 |                                       |                                                                       |
| Start Date :                                                                     | 08/29/2016                            |                                                                       |
| End Date :                                                                       | 08/29/2016                            |                                                                       |
| Absence Name :                                                                   | Annual Leave                          | Current Balance: 285.97 Hours**                                       |
| Partial Days :                                                                   | None                                  |                                                                       |
| Duration :                                                                       | 8.00                                  | Hours                                                                 |
|                                                                                  |                                       |                                                                       |
| Additional Information                                                           |                                       |                                                                       |
| Start Time:                                                                      |                                       | End Time:                                                             |
|                                                                                  |                                       |                                                                       |
| WORKTIOW                                                                         |                                       |                                                                       |
| Status :                                                                         | Submitted                             |                                                                       |
| Comments                                                                         |                                       |                                                                       |
| Requestor Comments :                                                             |                                       |                                                                       |
|                                                                                  |                                       |                                                                       |
| Approver Comments :                                                              | Please correct t                      | he leave request                                                      |
|                                                                                  |                                       |                                                                       |
|                                                                                  |                                       |                                                                       |
| Go To View Absence Re                                                            | aquest History V                      | /iew Absence Balances View Monthly Calendar                           |
| Deny                                                                             | Approve                               | Push Back Return to Absence Requests                                  |
| **Disclaimer The current balar                                                   | nce does not reflect a                | absences that have not been processed.                                |

#### **VIEWING ABSENCE REQUEST HISTORY**

Manager Self Service > Time Management > View Time > Absence Request History

This will display a list of employees reporting to you. (Employee's reporting to you is populated automatically by the system via Job Data "Reports To" field.) The Transaction Effective Date will default to today's date. This date can be changed once you are in the "Absence Request History Page" of the selected employee.

| avorites Main Menu >                                     | Manager Self Service >    | Time Management                                                  | > View Time > Ab      | sence Request History |
|----------------------------------------------------------|---------------------------|------------------------------------------------------------------|-----------------------|-----------------------|
| Absence Reque                                            | st History                |                                                                  |                       |                       |
| Shelby Smith                                             |                           |                                                                  |                       |                       |
| Specify the date range of i                              | nterest. To retrieve a co | mplete history, leave                                            | From and              |                       |
| Through dates blank and s<br>view request details. Selec | elect the Refresh button  | <ol> <li>Select the absence<br/>in delete the request</li> </ol> | e name link to        |                       |
|                                                          |                           |                                                                  |                       |                       |
| From : 05/31/2016                                        | Through : 11              | /2//2016                                                         | Refresh               |                       |
| Absence Request Histo                                    | гу                        | Personalize   Find   Vie                                         | w All   🗖   🛗 First 🛛 | 1-10 of 12 🕨 Last     |
| Absence Name                                             | Status                    | Start Date                                                       | End Date              | Edit                  |
| Annual Leave                                             | Approved                  | 10/03/2016                                                       | 10/03/2016            | Edit                  |
| Sick Leave                                               | Approved                  | 09/26/2016                                                       | 09/26/2016            | Edit                  |
| Annual Leave                                             | Approved                  | 09/20/2016                                                       | 09/20/2016            | Edit                  |
| Annual Leave                                             | Saved                     | 09/08/2016                                                       | 09/08/2016            | Edit                  |
| Annual Leave                                             | Approved                  | 09/02/2016                                                       | 09/02/2016            | Edit                  |
| Annual Leave                                             | Push Back                 | 09/01/2016                                                       | 09/01/2016            | Edit                  |
| Annual Leave                                             | Saved                     | 08/30/2016                                                       | 08/30/2016            | Edit                  |
| Annual Leave                                             | Submitted                 | 08/29/2016                                                       | 08/29/2016            | Edit                  |
| Annual Leave                                             | Approved                  | 08/26/2016                                                       | 08/26/2016            | Edit                  |
| Annual Leave                                             | Approved                  | 08/25/2016                                                       | 08/25/2016            | Edit                  |
| Peturn to Direct Peperte                                 |                           |                                                                  |                       |                       |
| Notannito Direct Nepolita                                |                           |                                                                  |                       |                       |

### VIEWING AN EMPLOYEE'S ABSENCE BALANCES

Manager Self Service > Time Management > View Time > Absence Balances

A page will display listing all of the employees that report to you, and is populated automatically by the system via job data **Reports To** field.

|                     | As Of Date 04/14/2016 🔋 Refresh Employees |          |     |             |                 |                    |
|---------------------|-------------------------------------------|----------|-----|-------------|-----------------|--------------------|
| ty Locherty 's empl | loyees                                    |          |     |             | Personalize   🏴 | 1 Feet 1 16 of 6 D |
| Select              | Name                                      | Empl ID  | Job | Empl Status | HR Status       | Position           |
| Select              | Diane Palmer                              | K0MTX005 | 0   | Active      | Active          |                    |
| Select              | E Jill Chancelor                          | KUL702   | 0   | Active      | Active          |                    |
| Select              | Netty Owyang                              | KU0055   | 0   | Active      | Active          |                    |
| Select              | 🗄 Rosanna Channing                        | KU0046   | 0   | Active      | Active          |                    |
| Select              | Susan Hoinck                              | KU0119   | 0   | Active      | Active          |                    |
| Select              | Tina Palisco                              | KU0071   | 0   | Active      | Active          |                    |

Once you have selected the employee the following page will display the employee's balances.

| Favorites Main Menu > Manage                                                                                                    | er Self Service > Time M | lanagement | > View_Time | Absence Balances |  |  |  |  |  |
|----------------------------------------------------------------------------------------------------|--------------------------|------------|-------------|------------------|--|--|--|--|--|
| View Absence Balan                                                                                                    | ices                     |            |             |                  |  |  |  |  |  |
| Shelby Smith<br>View current absence entitlement balances. Current balances do not reflect absence<br>requests that have not been processed by payroll. For more details please contact<br>your absence administrator. |                          |            |             |                  |  |  |  |  |  |
| Absence Entitlement Balance                                                                                                    | S                        |            |             | Personalize      |  |  |  |  |  |
| Current Balances Entitlement                                                                                                    | Balance as of            | From       | Te          | Assessed Devied  |  |  |  |  |  |
| Entitiement Name                                                                                                    | 07/15/2016               | FIOM       | 10          | Accrual Period   |  |  |  |  |  |
| Sick Entitlement                                                                                                    | 1323.86 Hours            | 01/01/2016 | 12/31/2016  | Year to Date     |  |  |  |  |  |
| Annual Entitlement                                                                                                    | 285.97 Hours             | 01/01/2016 | 12/31/2016  | Year to Date     |  |  |  |  |  |
| Go To Forecast Balance<br>Return to Direct Reports                                                                                                    |                          |            |             |                  |  |  |  |  |  |

## VIEW MONTHLY TIME CALENDAR

Manager Self Service>Time Management>View Time>Monthly Time Calendar

| escription   |                  |                |                 | Value         |            |
|--------------|------------------|----------------|-----------------|---------------|------------|
| me Reporte   | r Group          |                |                 |               | Q          |
| mpl ID       |                  |                |                 |               | Q          |
| mpl Record   |                  |                |                 |               | Q          |
| ast Name     |                  |                |                 |               | Q          |
| rst Name     |                  |                |                 |               | Q          |
| usiness Unit |                  |                |                 |               | Q          |
| b Code       |                  |                |                 | [*            | Q          |
| b Descriptio | n                |                |                 |               | Q          |
| epartment    |                  |                |                 | 1             | a          |
| eports To Po | sition Number    |                |                 | 00100358      | 0          |
| ompany       |                  |                |                 |               | 0          |
| osition Num  | her              |                |                 |               |            |
| onaon radini | v vi             |                |                 | р             |            |
| Clear Sele   | ction Criteria   | Save Selection | Criteria        | Get Emp       | ployees    |
| Expand to v  | iew Instructions | 1              |                 |               |            |
| aily Calenda | r                | Weekly Ca      | lendar          | Monthly C     | alendar    |
| iew Criteria |                  |                |                 |               |            |
| onth:        | 08 - August      | ¥              | Previous Mon    | th            | Next Month |
| ear:         | 2016             | Ŧ              | Reported or     | Payable Hours |            |
| tart Time:   |                  | ٣              | Reported        | d Hours       |            |
| nd Time:     |                  | •              | Payable         | Hours         |            |
| isplay Optic | onsi             |                |                 |               |            |
| Show Sc      | hedule           | Show I         | Holidays        | Show Sym      | bols       |
| 2 3110W 30   | aining Houre     | Show           | Planned Overtim | 1e            |            |
| Show Tra     | anning riours    | -              |                 |               |            |

| ryan Fant    | Autoral Explorer        |       |                                                                                                    |        |          |       |         |       |   |         |        |          |          |     |       |          |           |        |       |       |   |   |       |       |        |       |
|--------------|-------------------------|-------|----------------------------------------------------------------------------------------------------|--------|----------|-------|---------|-------|---|---------|--------|----------|----------|-----|-------|----------|-----------|--------|-------|-------|---|---|-------|-------|--------|-------|
|              |                         | 154.0 | Contract of the local division of the local division of the local | (1913) |          |       |         |       | - | MIN     | 14.00  | 1100.001 | 100      | _   | -     | CHINE:   | Citable 1 | 100.00 | (MIN) | 18.36 | · | - | 1.000 | 14.00 | 28.36  | CHH C |
| when Thubley | 27. Netcolt Analyst     |       |                                                                                                    |        |          |       |         |       |   |         |        |          |          |     |       |          |           |        |       |       |   |   |       |       |        |       |
|              |                         | 184,0 | I M.M.                                                                                                    |        | CHARL    | CHE M | CHINC ! |       | - | 10.10   | -      | 1 198 19 |          | -   |       | CH.H.    | (10.26.)  | 34.50  | CH H  | 100   |   | - | CH.M. | LHA   | 38.56  | CHH.  |
| sets likely  | Server Rate ets Analyst |       |                                                                                                    |        |          |       |         |       |   |         |        |          |          |     |       |          |           |        |       |       |   |   |       |       |        |       |
|              |                         | 194.0 | CHER.                                                                                                    |        |          | 100   |         |       | - | 100     | 100.00 | 100.50   | 1878     | -   | 10-00 | (10.00)  | [#8]      | 98.90  |       |       |   |   | 10.30 | (M.H. | 19.91  | CHE C |
| ave Danatan  | National Architect      | 41.0  | 1.1                                                                                                    |        |          |       |         |       |   |         |        | 10.00    | 6.1.8    |     | 10.00 |          |           |        |       |       |   |   |       |       |        |       |
|              |                         | 194.0 | CHINE:                                                                                                    | -      | CHARGE C | 100   | -       |       | - | 10.00   | 18.80  | 1 198 96 | CHERT OF | 617 | -     | CERTIFIC | -         | 100.00 | 10000 | 10.06 |   | - | CHER  | 19630 | <br>-  |       |
| heven Fisher | NetworkAddurt           | 08.0  | 1.00                                                                                                    |        |          |       |         |       |   |         |        |          | 44.00    |     |       |          |           |        |       |       |   |   |       |       |        |       |
|              |                         | 164.0 | CHARGE ST                                                                                                    | CHAR   | C SHARE  | CHINE |         | ( + ) | - | 1 14 10 | -      |          |          |     | -     | -        | (183      | CHART  | CHANG | -     |   | - | CHAR  | CHART | 196361 |       |
| and the last | Reburt Explorer         |       |                                                                                                    |        |          |       |         |       |   |         |        |          |          |     |       |          |           |        |       |       |   |   |       |       |        |       |
| and research |                         |       |                                                                                                    |        |          |       |         |       |   |         |        |          |          |     | _     |          |           |        |       |       |   |   |       |       |        |       |

### VIEW MONTHLY TIME CALENDAR - USE THIS NAVIGATION

Manager Self Service>Time Management>Report Time>Absence Request

#### Select an employee

| worites   Main Menu >    | Manager Self Service >                                                                                                    | inter rongente      | inc > report in | ne > Ausen     | ce Request  |   |   |   |          |                |                 |
|--------------------------|----------------------------------------------------------------------------------------------------|---------------------|-----------------|----------------|-------------|---|---|---|----------|----------------|-----------------|
| Request Absen            | ce                                                                                                    |                     |                 |                |             |   |   |   |          |                |                 |
| Oliva Johnson            |                                                                                                    |                     |                 |                |             |   |   |   |          |                |                 |
| nter Start Date and Abse | nce Name. Then complet                                                                                                    | e the rest of the r | required fields |                |             |   |   |   |          |                |                 |
| efore submitting or save | for later your request.                                                                                                    |                     |                 |                |             |   |   |   |          |                |                 |
| Absence Detail 😰         |                                                                                                    |                     |                 |                |             | / |   |   |          |                |                 |
| Start Date :             | 04/14/2016                                                                                                    |                     |                 | View Monthly   | v Calendar  |   |   |   |          |                |                 |
| Absence Name :           | Select Absence Name                                                                                                    | •                   | ]               |                |             |   |   |   |          |                |                 |
| Comments                 |                                                                                                    |                     |                 |                |             |   |   |   |          |                |                 |
| Requestor Comments :     |                                                                                                    |                     |                 |                |             |   | Ľ |   |          |                |                 |
|                          | Address in 1990 17 Tight Vi                                                                                                    |                     |                 | Return to Dire | ect Reports |   |   |   |          |                |                 |
| Required Field           | Contraction of Transmission of Transmission of                                                                                                    |                     |                 | Return to Dirr | ect Reports |   |   |   | a Doold  | Advance Take   | 1 - Addis Farm  |
| Required Field           | ACTION AND A CONTRACT AND A CONTRACT                                                                                                    |                     |                 | Return to Dire | ect Reports |   |   |   | - 1 Mark |                | 1. Add to Paret |
| Required Field           | And Andrewski ( 1993) ( 1993) ( 1993)<br>And Andrewski ( 1993) ( 1994) ( 1994)<br>Andrewski ( 1994) ( 1994) ( 1994)<br>Andrewski ( 1994) ( 1994)<br>Andrewski ( 1994) ( 1994) ( 1994)<br>Andrewski ( 1994) ( 1994) ( 1994) ( 1994)<br>Andrewski ( 1994) ( 1994)                                                                                                    |                     |                 | Return to Dire | ect Reports |   |   |   | a Doctor | Automatica     | Addres          |
| Required Field           | Land Andrew Control of the second second se                                                                                                    |                     | · ·             | Return to Dire | ect Reports |   |   |   | a (20086 | Andreses Trac  | Addis Tan       |
| Required Field           | A LANCE AND A LANCE AND A LANC                                                                                                    |                     |                 | Return to Dire | ect Reports |   |   | - |          | Advection      | 1 4015 7 40     |
| Required Field           | ALCALL<br>ALCALL<br>IN THE SALE AND ALCALL AND ALCALLAND AND ALCALLAND AND                                                                                                    |                     |                 | Return to Dire | ect Reports |   |   |   |          | Antonese Tales | Adda from       |
| Required Field           | ALLES ALLES                                                                                                    |                     |                 | Return to Dire | ect Reports |   |   |   |          |                |                 |
| Required Field           | ACTI<br>In Registrat - Reed Tex - Aparts Report<br>In Registrat - Reed Tex - Aparts Report<br>In Registrations<br>Properties<br>Properties<br>Properti |                     |                 | Return to Dire | ect Reports |   |   |   |          |                |                 |

The Monthly Time Calendar will list all employees that report to you.

You can change the month by clicking on previous month, next month or click on the drop down for month and year.

The calendar will show

- Approved absences AAB
- Requested Absences RAB Holidays HOL
- Workday WRK

#### **REQUEST ABSENCE ON BEHALF OF EMPLOYEE**

Manager Self Service>Time Management>Report Time>Absence Request

Select the employee to request an absence for

| Favorites Main Menu > M                                    | lanager Self Service > Time Management                               | > Report Time > Absence Request |
|------------------------------------------------------------|----------------------------------------------------------------------|---------------------------------|
| Request Absenc                                             | e                                                                    | Ť                               |
| Shelby Smith                                               |                                                                      |                                 |
| Enter Start Date and Absen<br>before submitting or save fo | ce Name. Then complete the rest of the requ<br>r later your request. | uired fields                    |
| Absence Detail 👩                                           |                                                                      |                                 |
| *Start Date :                                              | 08/31/2016                                                           | View Monthly Calendar           |
| End Date :                                                 | 08/31/2016                                                           |                                 |
| *Absence Name :                                            | Funeral Leave                                                        |                                 |
| Partial Days :                                             | None 🔻                                                               |                                 |
| Duration :                                                 | 8.00 Hours                                                           |                                 |
| Calculate Duration                                         |                                                                      |                                 |
|                                                            |                                                                      |                                 |
| Additional Information                                     |                                                                      |                                 |
| Start Time:                                                |                                                                      | End Time:                       |
| Workflow                                                   |                                                                      |                                 |
| Allow Request By :                                         | Employee and Manager                                                 |                                 |
| Request As :                                               | Employee •                                                           |                                 |
| Comments                                                   |                                                                      |                                 |
| Requestor Comments :                                       |                                                                      | <b>E</b>                        |
| Go To View Absence Re                                      | quest History View Absence Balances                                  |                                 |
| Submit                                                     | Save for Later                                                       | Return to Direct Reports        |
| * Required Field                                           |                                                                      |                                 |

Request as: Employee (this is recommended) - it will automatically be approved by the supervisor

**Request as: Manager** – it will need to approved by the managers manager who entered the request because as a manager requesting it they also cannot approve it

If you choose **Request As: Employee** the request will be submitted and approved. See below it shows the request submitted by Employee and approved by the Supervisor **Status:** Approved

Employee will receive an email notifying them this absence is submitted and approved on their behalf

| Workflow           |                   |            |                                   |                 |       |
|--------------------|-------------------|------------|-----------------------------------|-----------------|-------|
| Status :           | Approved          |            |                                   |                 |       |
| Allow Request By : | Employee and Ma   | anager     |                                   |                 |       |
| Request As :       | Employee          |            |                                   |                 |       |
| Request History    |                   |            |                                   | Personalize   🖪 | First |
| Status             | Name              | Date       | Comments                          |                 |       |
| Submitted          | Kelli Heiser      | 08/31/2016 | Submitted as Request As: Employee |                 |       |
| Approved           | Catherine Greicar | 08/31/2016 |                                   |                 |       |

If you choose **Request As: Manager** the request will be submitted and approved. See below it shows the request submitted by Employee and approved by the Supervisor

#### Status: Submitted

This request must be approved by the Managers Manager. Since the absence was requested as the manager the manager can't approve it and it must move to the next manager.

*Employee will NOT receive an email notifying them this absence is submitted and approved on their behalf. The employees Manager will receive an email after the manager has approved this request.* 

| Workflow           |                   |            |          |                 |       |
|--------------------|-------------------|------------|----------|-----------------|-------|
| Status :           | Submitted         |            |          |                 |       |
| Allow Request By : | Employee and Mana | ager       |          |                 |       |
| Request As :       | Manager           |            |          |                 |       |
| Request History    |                   |            |          | Personalize   🗖 | First |
| Status             | Name              | Date       | Comments |                 |       |
| Submitted          | Catherine Greicar | 08/31/2016 |          |                 |       |

### EDIT PAGELETS ON HR HOME PAGE

You can redesign your pagelet if you want a different layout of want to move stuff up or down on the home page.

| etas Main Menu                                                           |                                          |                                    |                              |            |      | Percentility Content   Lavind |
|--------------------------------------------------------------------------|------------------------------------------|------------------------------------|------------------------------|------------|------|-------------------------------|
| Acyse Self Service                                                       |                                          | 0                                  | Time Management Ale          | irfa '     | 0 0+ |                               |
| Personal Information Symmacy<br>Review a summary of your personal effor  | nation.                                  |                                    | Alerta                       | Documences |      |                               |
| Absence Request                                                          |                                          |                                    | Overtime Limit<br>Reached    |            |      |                               |
| View ParsShesk                                                           |                                          | Overtime Approval<br>Required      | 0                            |            |      |                               |
| Desci Deposit<br>Anti u update your iterat depart attenuiter             |                                          | Reported Time<br>Approval Required | 0                            |            |      |                               |
| Cheek day likeling in history                                            |                                          | Esceptions to<br>Review            | 0                            |            |      |                               |
| Hubby Calendar                                                           |                                          |                                    | Absence Approval<br>Required | .0         |      |                               |
| Parking<br>Parking                                                       |                                          |                                    |                              |            |      |                               |
| Detta EDP Link                                                           | an an an an an an an an an an an an an a |                                    |                              |            |      |                               |
| Approval Review Seminary                                                 |                                          | 2                                  |                              |            |      |                               |
| inaction Type                                                            | Approval                                 | (Sectors)                          |                              |            |      |                               |
| ager Self-Service                                                        |                                          | 0.07                               |                              |            |      |                               |
| Verw Employee Personal Info<br>Review bit and personal information for y | ner intylkolek.                          |                                    |                              |            |      |                               |
| Nexe Hire Request<br>billate a new fire request                          |                                          |                                    |                              |            |      |                               |
| Terminate Employee                                                       |                                          |                                    |                              |            |      |                               |

User arrows on left to move the different pagelets to differ areas of the home screen

| Personalize Layout: M                                                                                    | Page                                                                                                    |  |
|----------------------------------------------------------------------------------------------------|----------------------------------------------------------------------------------------------------|--|
| Tab Name My Page                                                                                         |                                                                                                    |  |
| Basic Layout: 2 colu                                                                                     | ns © 3 columns                                                                                                    |  |
| lick arrows to move pagelets up an<br>o remove the selected pagelet from                                 | down or into neighboring columns. Click "Delete Pagelet"<br>ur portal home page. Remember to click "Save" when done. |  |
| dd Pagelets: Go to                                                                                       | Personalize Content                                                                                                  |  |
| = Required - fixed position pagelet                                                                      |                                                                                                    |  |
| = Required - moveable pagelet                                                                            |                                                                                                    |  |
| Left Column:                                                                                             | Center Column: Right Column:                                                                                         |  |
| FEmployee Self Service<br>MSS Approval/Review Summary<br>Manager Self-Service<br>Femployee Leave Summary | *Time Management AlertsNo Pagelets Selected +                                                                        |  |
|                                                                                                    | Delete Pagelet                                                                                                    |  |
|                                                                                                    |                                                                                                    |  |